Зміст

- Перед початком роботи, 94
- Завантаження програми Bang & Olufsen, 96
- Повсякденне використання, 97

Multiroom, 98

- Сполучення по Bluetooth, 99
- Налаштування стереоколонок, 100
- Світлові індикатори, 101

Кнопки та з'єднання, 102

## УКРАЇНСЬКА (UKRAINIAN)

### ПЕРЕД ПОЧАТКОМ РОБОТИ

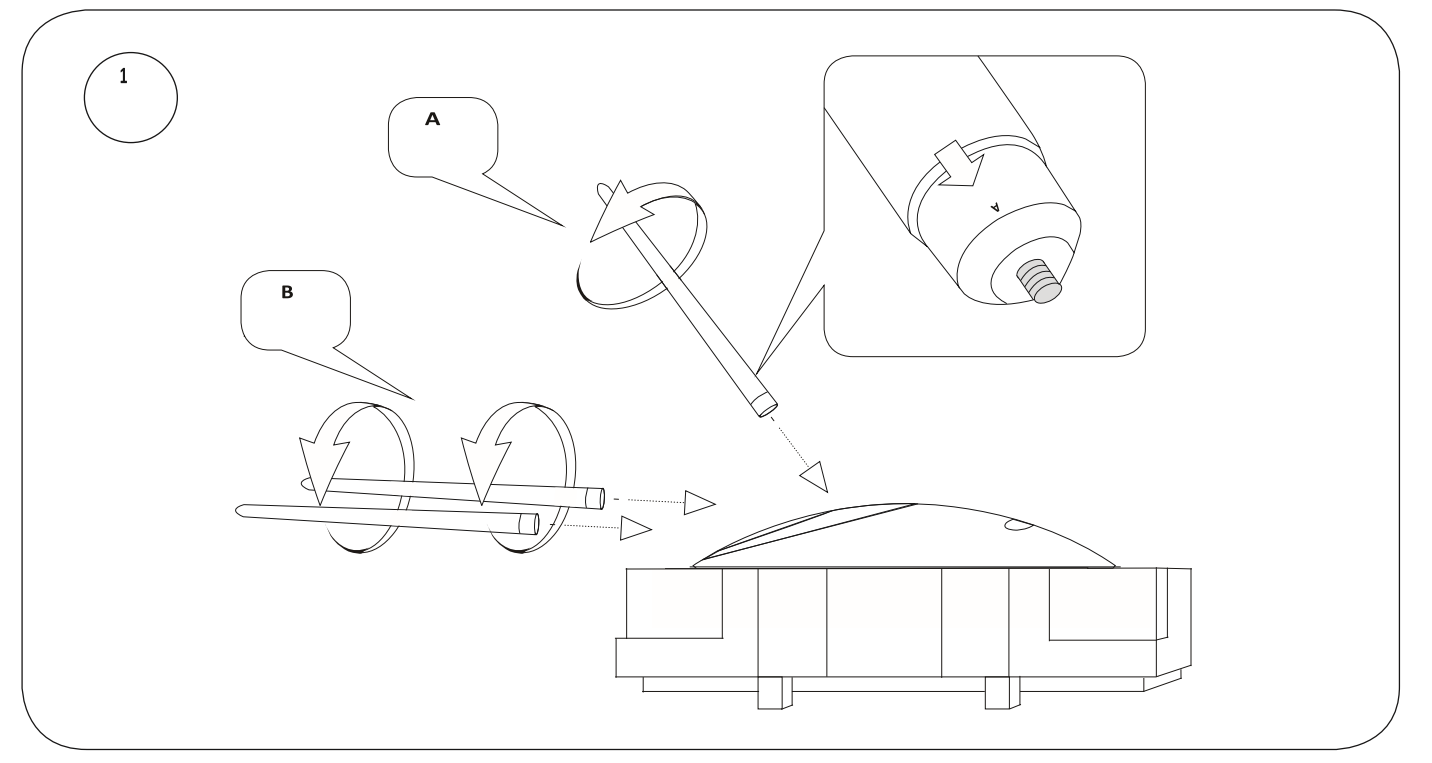

Відкрийте коробку і витягніть три ніжки. На ніжки нанесені маркування із позначенням місць кріплення. Під час встановлення ніжок тримайте колонку в упаковці.

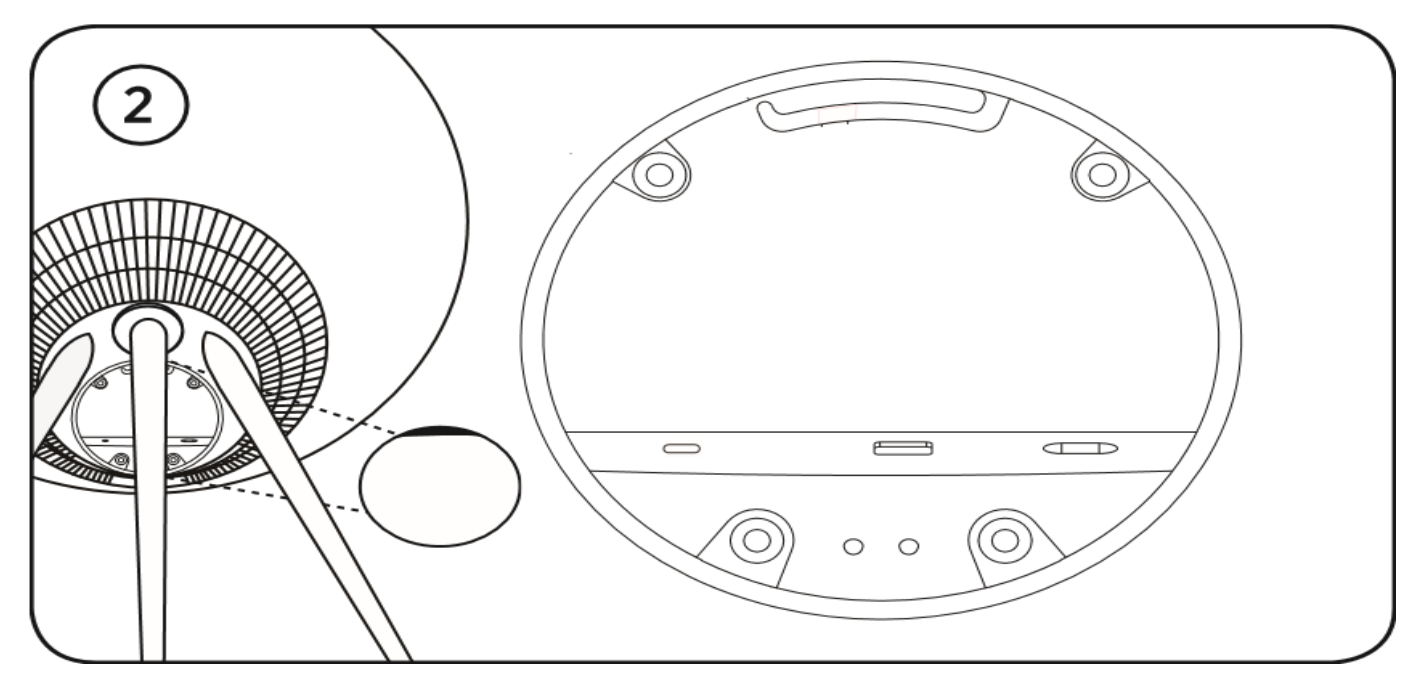

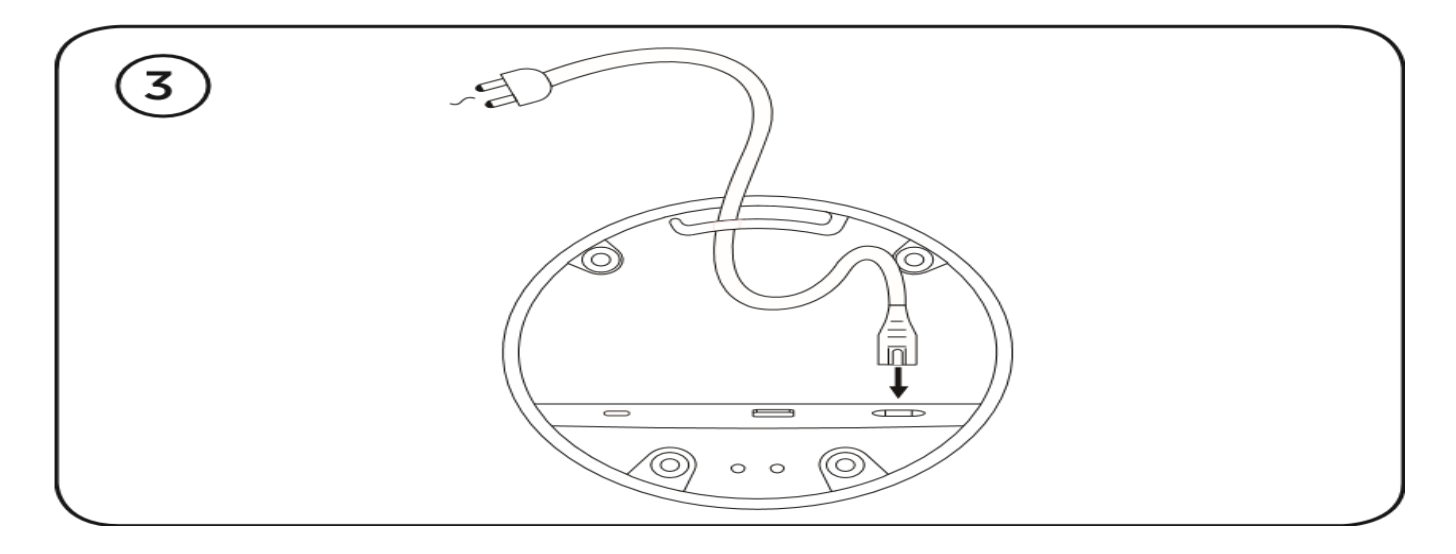

Помістіть колонку у потрібне місце. Зніміть кришку сполучної панелі та підключіть кабель живлення. Зачекайте 1-2 хвилини, поки індикатор з'єднання не загориться помаранчевим і не пролунає звуковий сигнал.

#### СКАЧАЙТЕ ДОДАТКИ BANG & OLUFSEN

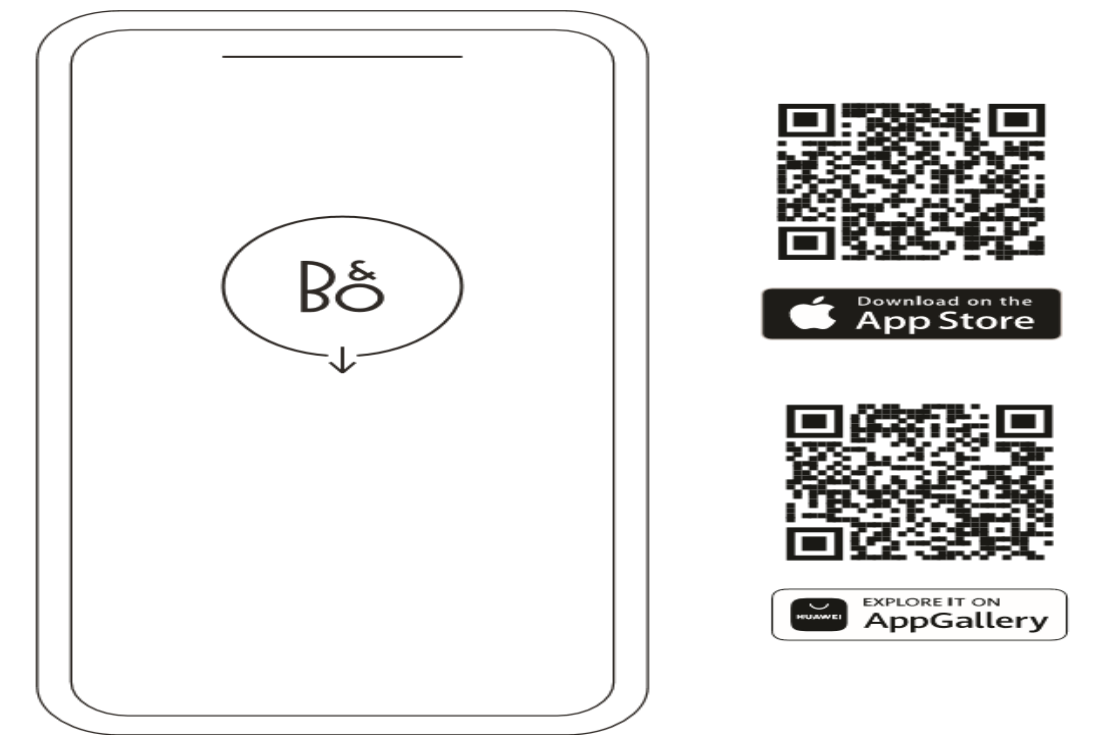

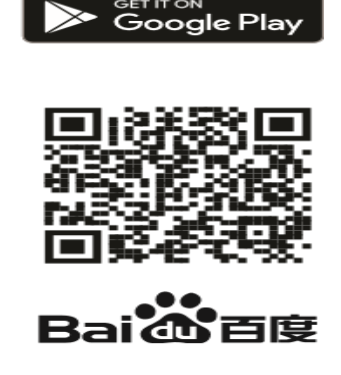

Щоб налаштувати пристрій та використовувати всі можливості Bang & Olufsen, завантажте додаток Bang & Olufsen. У цьому додатку ви зможете персоналізувати роботу та отримати доступ до нових функцій та підтримки пристрою.

При запуску додаток Bang & Olufsen попросить вас створити обліковий запис. Після входу в систему натисніть +, щоб налаштувати нову колонку.

#### **Active Room Compensation**

Beosound A9 оснащений функцією активної компенсації розміщення в кімнаті. Ця функція оптимізує якість звуку залежно від розташування колонки у приміщенні. Її слід запускати під час кожного переміщення колонки. Доступ до функції здійснюється з додатку Bang & Olufsen.

#### Оновлення ПЗ

За замовчуванням Beosound A9 налаштований на автоматичне оновлення програмного забезпечення. Оновлення виконуються вночі, якщо колонка підключена до живлення та Інтернету. Ми рекомендуємо використовувати це налаштування, щоб на колонці завжди були встановлені останні функції та покращення.

Налаштування можна змінити у додатку Bang & Olufsen.

#### ПОВСЯКДЕННЕ ВИКОРИСТАННЯ

На верхній задній панелі Beosound A9 ви знайдете ряд сенсорних точок. Вони використовуються для повсякденної роботи. Опис повсякденного використання передбачає, що ви стоїте перед колонкою.

передачу або використовувати бажаний потоковий сервіс.

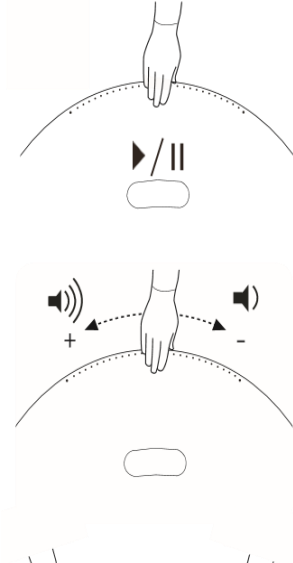

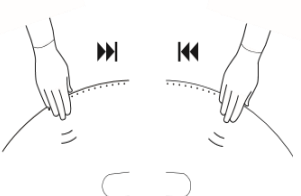

Почати відтворення. Відкрийте додаток Bang & Olufsen, щоб почати потокову

**Відтворення/пауза.** Натисніть один раз, щоб відтворити вбудоване джерело, яке востаннє відтворювалося. Натисніть знову, щоб призупинити.

Управління гучністю. Проведіть рукою кілька разів праворуч, щоб повільно збільшити гучність, і один раз ліворуч, щоб зменшити гучність.

**Далі/назад.** Натисніть праворуч для переходу до наступної доріжки/станції та з лівого боку для переходу до попередньої доріжки/станції.

Пауза/режим очікування. Якщо колонка неактивна протягом трьох хвилин, вона автоматично переходить у режим очікування. Щоб перезапустити відтворення, відкрийте додаток Bang & Olufsen та виберіть джерело. Або торкніться центру сенсорних точок, щоб розпочати відтворення вбудованого джерела, яке відтворювалося востаннє.

#### MULTIROOM

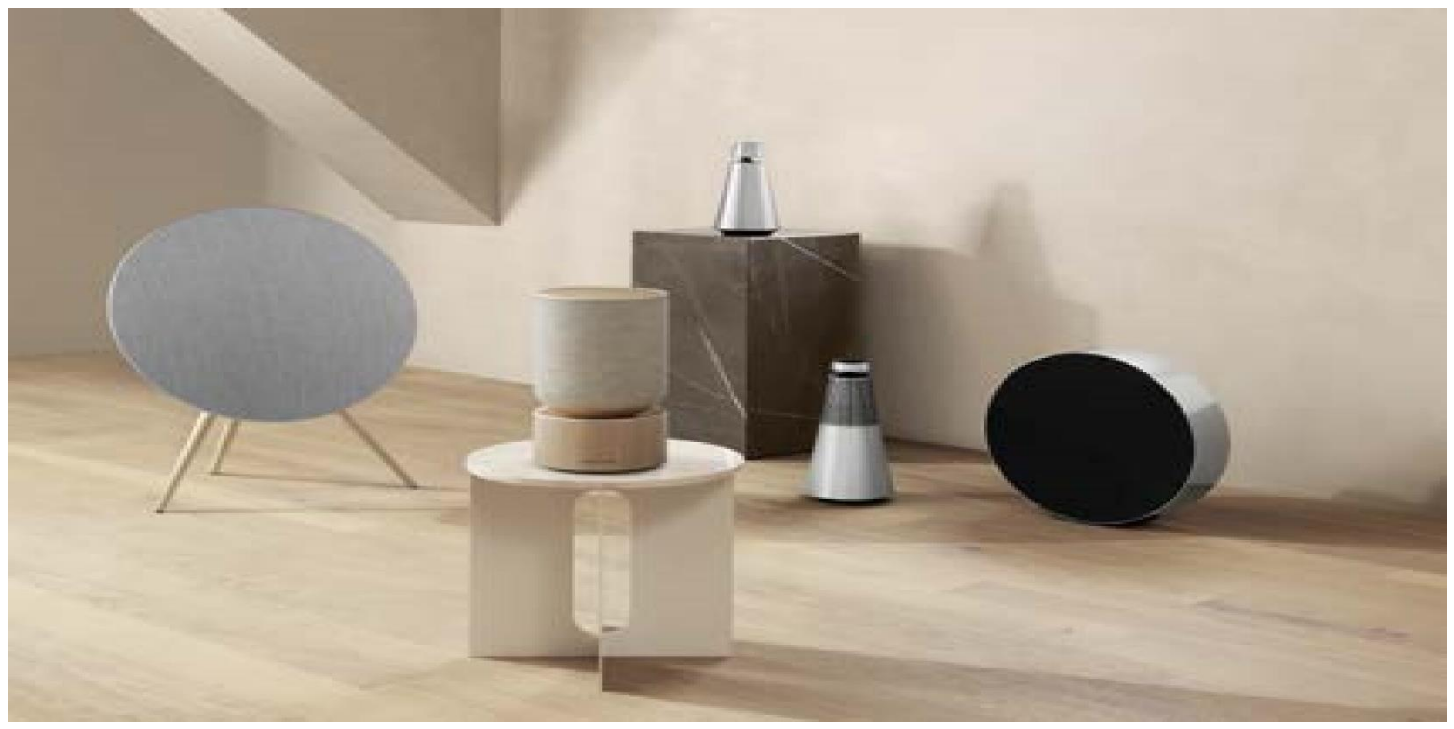

Використовуйте додаток Bang & Olufsen, щоб додати сумісні колонки для створення групи Beolink Multiroom та відтворювати музику одночасно в різних кімнатах. Крім того, можна передавати сигнал на інші колонки за допомогою AirPlay 2 або Chromecast.

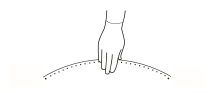

Щоб приєднатися до Beolink Multiroom, тримайте руку протягом 2 секунд у верхній частині точок на задній панелі до звукового сигналу.

#### СПОЛ. ПО ВLUETOOTH

#### Активуйте Bluetooth на смартфоні.

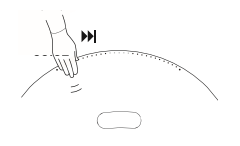

Натисніть і утримуйте праворуч («Далі»), щоб увімкнути сполучення Bluetooth. Індикатор продукту буде синім, і ви почуєте звуковий сигнал. Виберіть Beosound A9 5 th Generation на смартфоні та почніть потокову передачу Bluetooth.

#### НАЛАШТУВАННЯ СТЕРЕОКОЛОНОК

Beosound A9 можна налаштувати як стереоколонку, яка відтворює лівий або правий канал. Вам потрібні два Beosound A9 одного покоління.

Після того як ви виконали перше налаштування кожної колонки Beosound A9, виберіть стереосполучення у додатку Bang & Olufsen у розділі звукових налаштувань. Виконайте процедуру та дочекайтеся звукового сигналу.

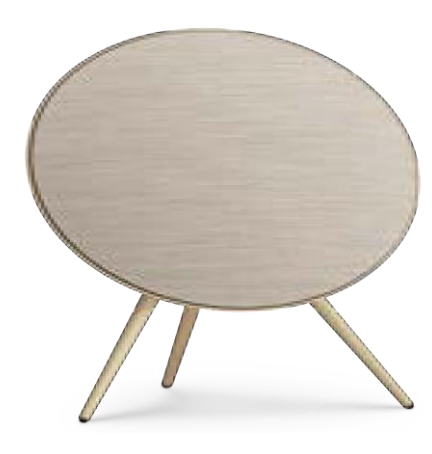

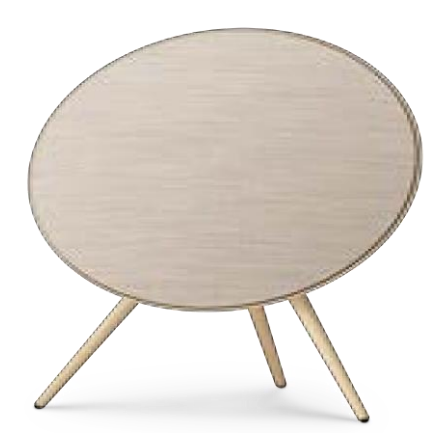

Лівий канал Правий канал

Після виконання стереосполучення два пристрої об'єднуються.

# СВІТЛОВІ ІНДИКАТОРИ

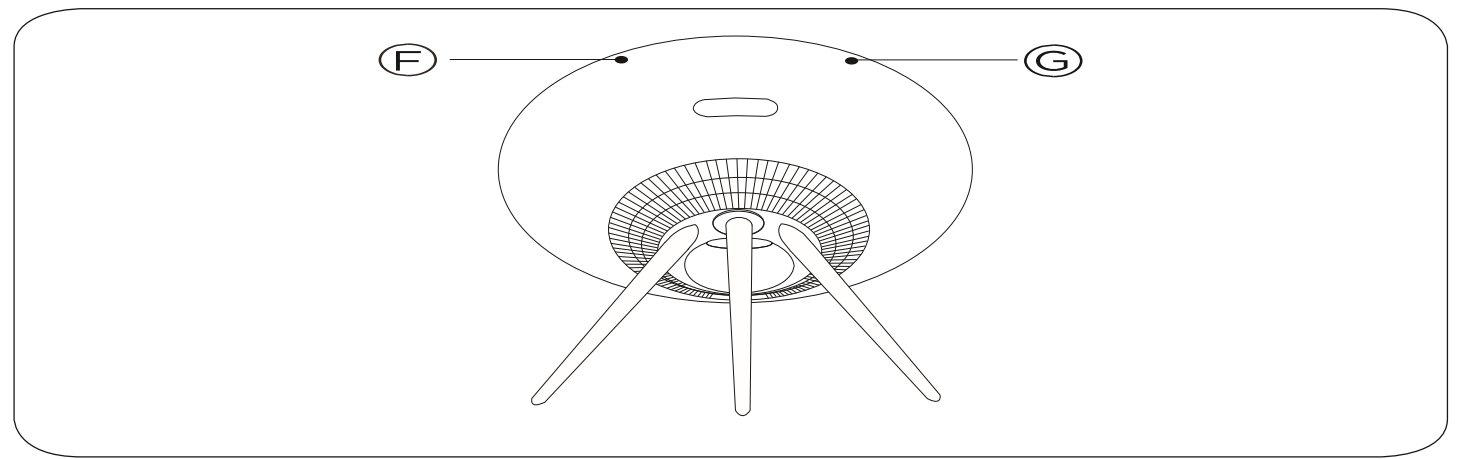

| F: стан пристрою           | Значення                                       |
|----------------------------|------------------------------------------------|
| Вимк.                      | Вимкнено                                       |
| Білий, світиться           | Підключено та готово до використання           |
| Індикатор блимає білим     | Призупинено/звук вимкнено                      |
| Пульсує жовтим             | Підключення до мережі                          |
| Помаранчевий, світиться    | Відсутнє підключення до мережі                 |
| Синій, світиться           | Сполучення Bluetooth завершено                 |
| Пульсує блакитним кольором | Режим прив'язки через Bluetooth                |
| Червоний, світиться        | Помилка (зверніться до продавця)               |
| Блимає червоним кольором   | Перегрів (дайте колонці охолонути)             |
| Пульсує зеленим кольором   | Виконується оновлення програмного забезпечення |
| G: стан мікрофона          | Значення                                       |
| Не горить                  | Мікрофон вимкнено                              |
| Білий, світиться           | Мікрофон увімкнено                             |

#### КНОПКИ ТА ПІДКЛЮЧЕННЯ

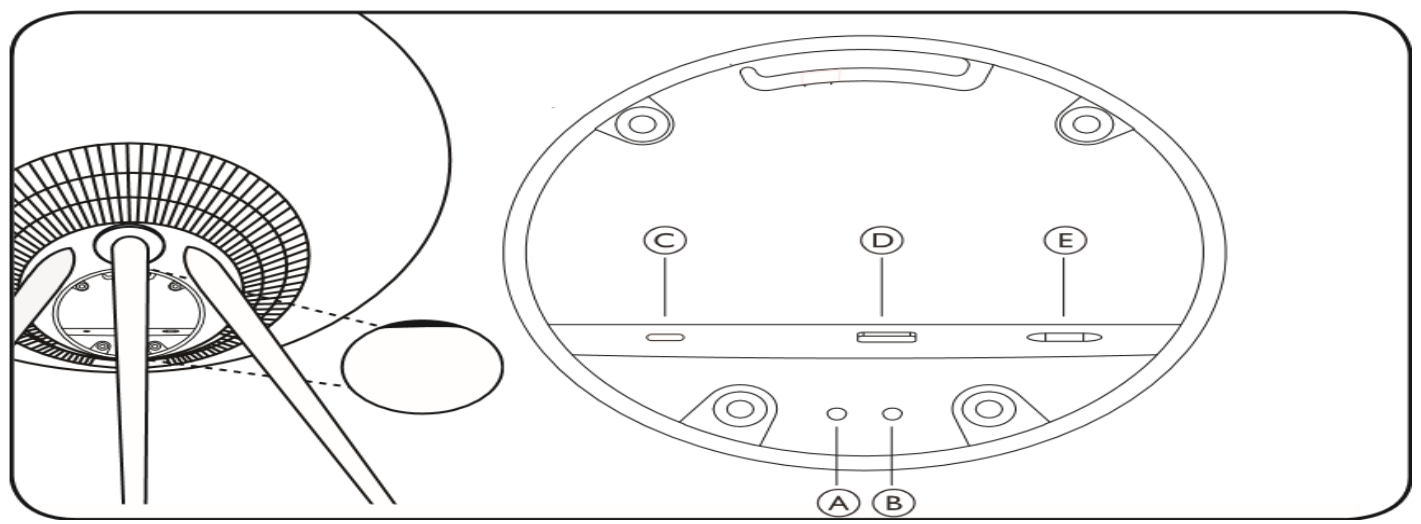

А: увімкнення/вимкнення мікрофона

В: налаштування Wi-Fi /скидання до заводських налаштувань

Wi - Fi – натисніть та утримуйте протягом 2 секунд для підключення до нової мережі. Якщо пристрій налаштовано, пролунає звуковий сигнал і індикатор засвітиться білим.

Скидання до заводських налаштувань – натисніть і утримуйте протягом 8 секунд, щоб скинути до заводських налаштувань. Пролунає звуковий сигнал. Колонка перезапуститься. Коли індикатор продукту блимає білим, Beosound A9 готовий до першого налаштування.

C: USB-C – для обслуговування та підключення зовнішніх джерел використовуйте адаптер mini-jack, що додається.

D: Ethernet – для дротового мережевого підключення

Е: Живлення – для мережевого кабелю.